# 電子申請システム-Graain-

## ~新規アカウント登録マニュアル~

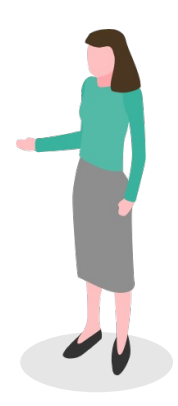

1-1. 新規アカウント作成(メールアドレス・パスワード)

| Graain | 公益財団法人 イットアップ振興財団    |         |
|--------|----------------------|---------|
|        |                      | ● 日本語 ~ |
|        | ログイン                 |         |
|        | メールアドレス              |         |
|        | パスワード                |         |
|        | ▶ パスワードを忘れた方はこちら     |         |
|        | ログイン                 |         |
|        | または<br>G Googleでログイン |         |
|        | 新規アカウントを作成           |         |
|        | <u>d</u> )           |         |
|        |                      |         |

「新規アカウントを作成」をクリックしてください。

1-2.メールアドレス、パスワード入力

| <b>メールアドレス・パスワード入</b><br>アカウントに登録するメールアドレスとパスワードを入<br>メールアドレス<br>パスワード @文字以上、大文字小文字を含む英<br><u>送信</u> | ① 日本語 ~ | ① 日本番 ~ メールアドレス・パスワード入力 アカウントに登録するメールアドレスとパスワードを入力してください。 入力されたメールアドレスへ確認コードを送信します。 よるしいですか? キャンセル 芝信 |
|----------------------------------------------------------------------------------------------------|---------|----------------------------------------------------------------------------------------------------|
| 〈 戻る                                                                                                 |         | < 戻る                                                                                                  |

「新規アカウントを作成」をクリックした後に上記メールアドレス・パスワード入力画 面が表示されますので、メールアドレスとパスワードを入力して「送信」をクリックし てください。パスワードは8文字以上、大文字小文字を含む英数字で設定してください。 「送信」クリックした後に確認画面(確認コード)が表示されますので再度「送信」を クリックしてください。

※スマートフォンのメールアドレスを設定する場合は、「@graain.net」からのメール を受信できるように設定をお願い致します。

※このメールアドレスがログイン時に必要となります。また、このメールアドレスに対して財団事務局から連絡が届くこともあります。

## 1. 新規アカウント作成

1-3.確認コードの確認 【確認コード通知メールサンプル】  $\leftarrow$ 0 C ¢. • 1/2 【Graain】 確認コード/Verlification ē code 受信トレイ× noreply@graain.net 9:18 (0 分前) 🟠 -To 自分 ▼ 下記の確認コードを入力し、アカウント情報を登録してください。 確認コード:011453 Please enter the following verlification code to register your account information. verlification code : 011453

> \*このメールアドレスは送信専用です。 \*This email is for sending only.

メールアドレス・パスワード入力画面で入力したメールアドレスに対してGraainより自動で確認コードメールが送信されます。

| 1-4.唯認」— | ト人力・仮豆球                                        |         |
|----------|------------------------------------------------|---------|
| Graain   | 公益財団法人 イットアップ振興財団                              | 🌐 日本語 🗸 |
|          | <b> </b>                                       |         |
| Graain   | 公益財団法人 イットアップ振興財団                              | ● 日本語 ~ |
|          | <b>確認コード入力</b><br>スールアドレスへ送信された確認コードを入力してください。 |         |

確認コード入力画面では前述で案内された確認コードを入力し「送信」をクリックして ください。クリック後仮登録の確認画面が表示されますので「登録」をクリックしてく ださい。

#### 1-5.アカウント情報登録

| Graain    | 公益財団法人 イットアップ振    | 興財団                                  |                       | ① 日本語 ~ | 「「「」」<br>「「」」」<br>「」」」<br>「」」」<br>「」」」<br>「」」」<br>「」」」<br>「 | <b>、</b> イットアップ振興財団               | ⊕ <b>⊟</b> ≉          |
|-----------|-------------------|--------------------------------------|-----------------------|---------|-------------------------------------------------------------|-----------------------------------|-----------------------|
| アカウント情報登録 |                   |                                      |                       |         | アカウント情報                                                     | 登録                                |                       |
|           | メールアドレス           | graain.itup@gmail.com                |                       |         | メールアドレス                                                     | itup.graain.2712@gmail.com        |                       |
|           | 氏名                | 姓                                    | 名                     |         | 氏名                                                          | 助成                                | 太郎                    |
|           | フリガナ              | フリガナ(セイ)                             | フリガナ(メイ)              |         | フリガナ                                                        | ジョセイ                              | קםק                   |
|           | 生年月日              | ~ 年                                  | ✓ 月 ✓                 | в       | 生年月日                                                        | 1990 ~ 年                          | 07 ~ 月                |
|           | 電話番号              | 0000000000                           |                       |         | 電話番号                                                        |                                   |                       |
|           | 所属機関(大学・団体名<br>等) | 分野/研究室/講座まで記載おル                      | 願いします                 |         | 入力<br>所属機関<br>体名等)                                          | した内容を登録してもよる                      | 3しいですか?               |
|           | 言語設定              | <ul> <li>日本語</li> <li>+++</li> </ul> |                       |         | 言語設定                                                        | キャンセル                             | 登録                    |
|           |                   | () 英語                                |                       |         |                                                             |                                   | _                     |
|           |                   | 個人情報の取り扱いに<br>個人情報の取り扱いについ           | <u>ついて</u><br>いて同意します |         |                                                             | <u>個人情報の取り扱いに</u><br>個人情報の取り扱いについ | <u>ついて</u><br>いて同意します |
|           |                   | 送信                                   |                       |         |                                                             | 送信                                |                       |

氏名、フリガナ、生年月日、電話番号、所属機関(大学・団体名など※分野/研究室/講座まで入力必須)のそれぞれの項目を入力してください。全項目必須項目となります。

入力後個人情報の取り扱いについてのリンク(<u>https://www.itup.co.jp/policy/</u>)をクリックし内容確認後「個人情報の取り扱いについて同意します」にチェックを入れ「送信」をクリックしてください。

「送信」クリック後に確認画面が表示されますので、「登録」をクリックしてください。 「登録」をクリックした後自動的にシステムTop画面へ遷移します。 1-6.アカウント登録完了

🔦 返信

#### 【アカウント登録完了メールサンプル】

| Q ;                                                                                                    | メールを検索                                                            | 크는          | ?           | <b>(</b> ) |
|----------------------------------------------------------------------------------------------------|-------------------------------------------------------------------|-------------|-------------|------------|
| $\leftarrow$                                                                                                    | <b>D D D C C</b>                                                  |             | 0<br>0<br>0 | 1 / 4      |
|                                                                                                    | 【Graain】アカウント登録完了                                                 | ラクロション 受信トロ | LTX         | ē          |
| •                                                                                                    | Graain <noreply@graain.net> 10:5<br/>To 自分 ▼</noreply@graain.net> | 6 (1 時間前)   | )           | •          |
| Graainでアカウントが作成されました。<br>アカウント情報は、ログイン後「設定」より更新することができます。<br>Graain(グラーイン)<br><u>https://demo.service.graain.net/tcvGr/general/login</u> |                                                                   |             |             |            |
|                                                                                                    | <br>*このメールアドレスは送信専用です。                                            |             |             |            |
|                                                                                                    |                                                                   |             |             |            |

▶ 転送

前述のアカウント登録完了後にGraainより登録されているメールアドレスに対し 登録完了メールが送付されます。※アカウント情報の変更の際は申請者用サイト右上の 自身の名前にカーソルを重ねるとリストが表示され、「アカウント情報」を選択し変更 することが可能です。

1-7.新規アカウント作成 (Googleログイン)

| Graain | 公益財団法人 イットアップ振興財団           |  |
|--------|-----------------------------|--|
|        | ログイン                        |  |
|        | メールアドレス                     |  |
|        | パスワード                       |  |
|        | ▶ パスワードを忘れた方はこちら<br>ログイン    |  |
|        | または                         |  |
|        | G Google Fログイン<br>新規アカウトを作成 |  |
|        |                             |  |
|        |                             |  |

すでにGoogleアカウントを持たれている方は自身のGoogleアカウントを利用して ログインすることも可能です。「Googleログイン」をクリックしてください。 1-7.新規アカウント作成(Googleログイン)

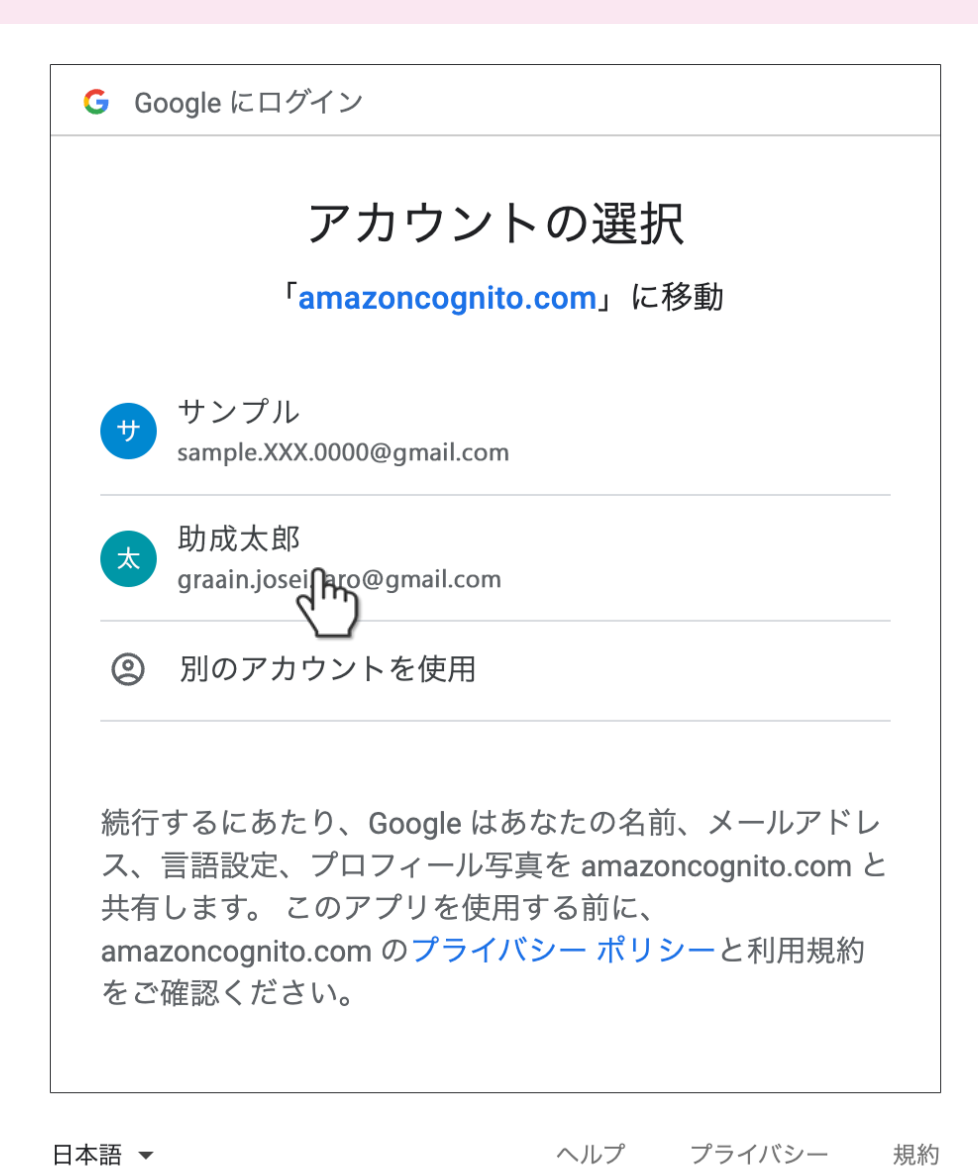

既存のGoogleアカウントを選択してください。選択後はP.6のアカウント情報登録

画面へ遷移しますので同様の手順でアカウント情報登録を行なってください。

#### 申請者用操作マニュアルダウンロード方法

| Graain Sabudak Type | アップ振興財団 |             | <b>②</b> 🖒 助成 太郎 <b>③</b>                  |
|---------------------|---------|-------------|--------------------------------------------|
| <b>^</b>            |         |             | <u> </u>                                   |
|                     |         |             |                                            |
| ΤοDo                | 申請履歴    |             |                                            |
|                     |         |             |                                            |
|                     |         | ToDoはありません  |                                            |
|                     |         |             |                                            |
|                     |         |             |                                            |
|                     |         |             |                                            |
| 受付中・受付前の助成プロ        | グラム     |             |                                            |
| ◎受付中 2022年度 ○○○○助   | 向成      |             | 申請期間:2022/07/29 00:00 ~ 2022/07/29 23:00 🖌 |
|                     |         | 助成プログラム一覧 > |                                            |
|                     |         |             |                                            |
|                     |         |             |                                            |
|                     |         |             |                                            |
|                     |         |             |                                            |

新規アカウント登録後の申請方法につきましては、別途システムログイン後に遷移する 上記Topページ上部の ? よりマニュアルがダウンロード可能になっておりますのでそ ちら参照ください。